# BTS-586BT 藍牙外出開關 操作手冊

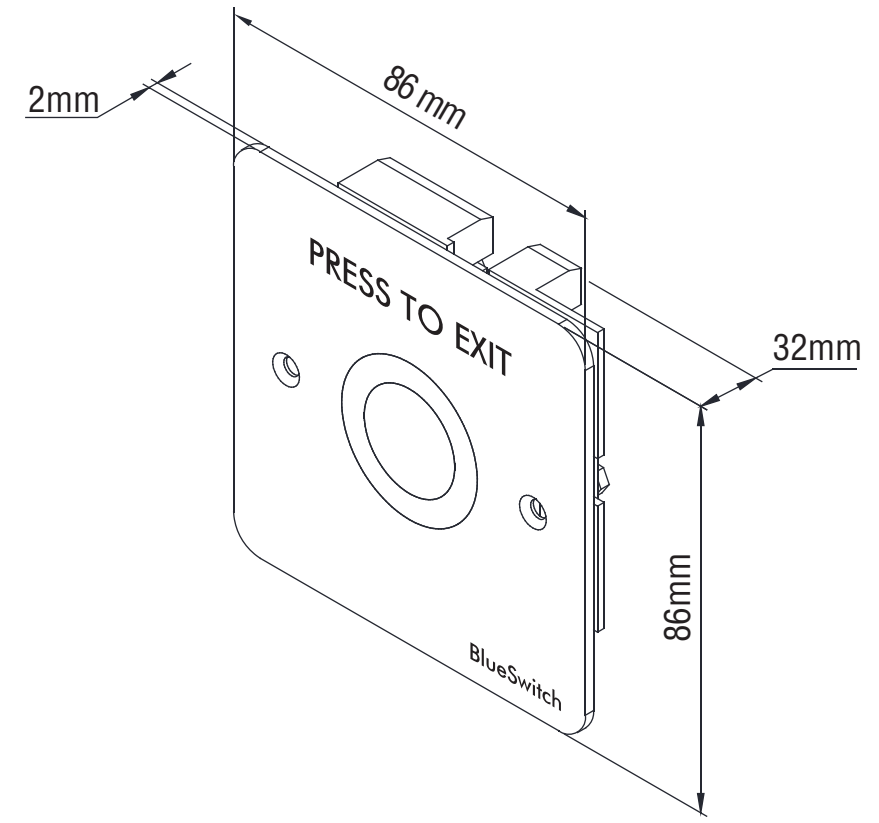

# ◆ 特色

- •1 位管理者 & 1000 位使用者
- •2種開門方式:使用藍牙智慧手機或使用按鈕
- 截斷開門多餘時間之設計,提高門禁安全性
- LED 燈和蜂鳴器指示狀態
- 使用者管理功能:
  - 1. 增加/刪除/瀏覽使用者資料
  - 2. 授予使用者特定日期或時間外出許可
  - 3. 更改使用者密碼
  - 4. 外出記錄追踪1,000條
- 內建計時器功能,可以保持門維持在常開狀態

| 工作電壓    | 12~24VDC                  |
|---------|---------------------------|
| 消耗電流    | 40mA/12VDC;<br>20mA/24VDC |
| Relay接點 | NC/COM/NO                 |
| 接點承受功率  | 5A/30VDC ;<br>5A/250VAC   |
| Relay時間 | 1~1800秒 (APP調整)           |
| 燈光指示    | 待機:紅燈恆亮<br>動作:綠燈恆亮        |
| 適用溫度    | -20~+70°C                 |
| 藍牙模組    | BLE 4.2                   |
| 工作距離    | 20米 (可調)                  |

## ◆ 安裝圖示

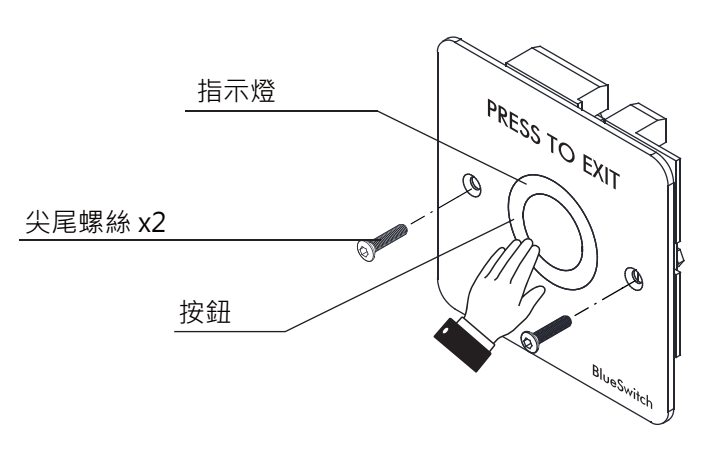

# ◆ 接線參考圖

BTS-586BT 外出開關內有一組N/O, N/C乾 接點輸出,可直接控制電器(如電鎖等)或 與感應讀卡機等的門禁系統串聯(並聯)配 合。

#### \* 磁簧(REED)說明:

必須關門狀態時訊號接點為N.O. 打開門時訊號接點切換為N.C.

#### 注意事項:

 注意電源供應器的功率是否足夠。否則可能會因為 電壓或是電流不足,造成一直重複誤動作,或是內 部RELAY無法動作的狀況。並注意內部繼電器最大 承受功率,以免燒毀! (5A 250VAC/5A 30VDC)

2. 電源正負極接錯無法動作。

 外部電鎖(或其他電器設備,如繼電器等)接連使用 時必須加裝突波吸收器或二極體,吸收斷電時使產 生的瞬間超高電壓衝擊(EMF),否則會燒毀密碼控 制器內部電路。

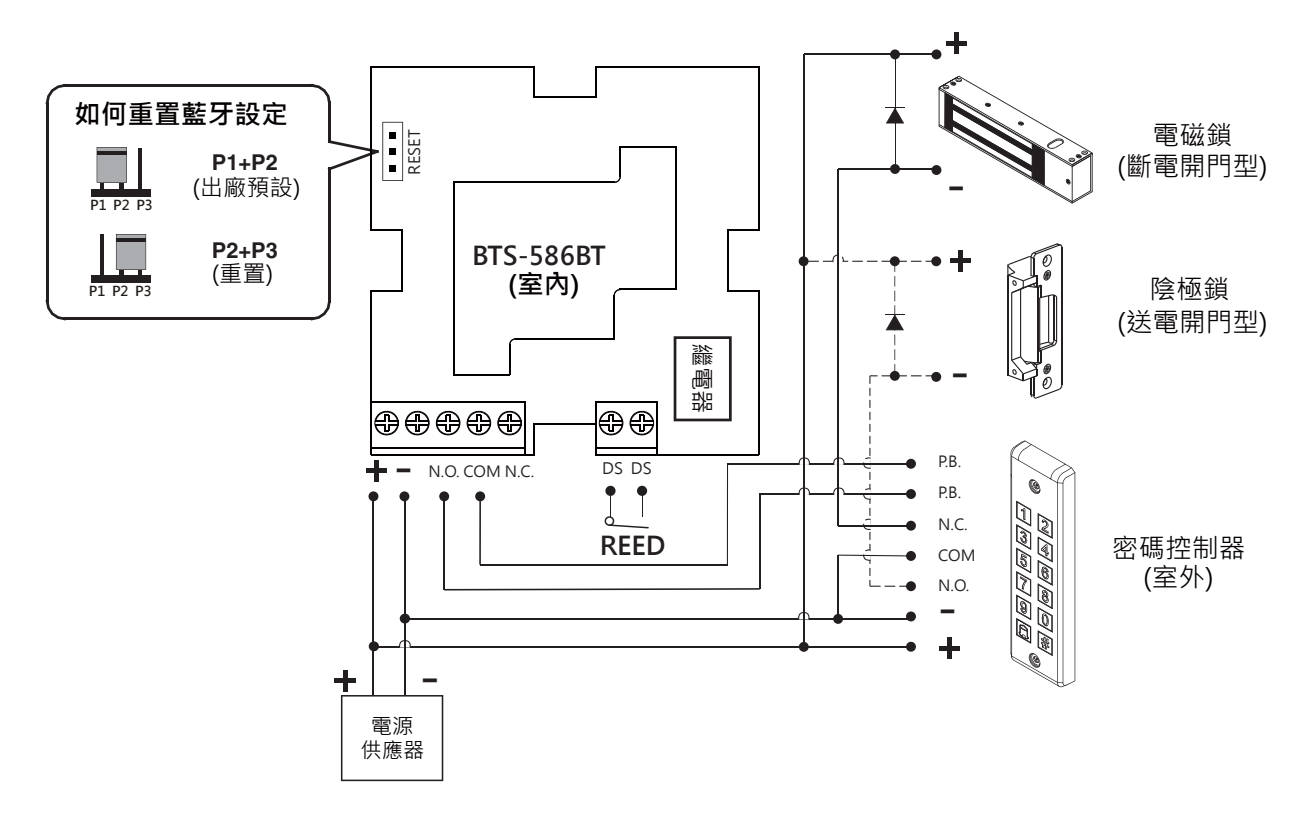

# ◆門禁系統接線圖

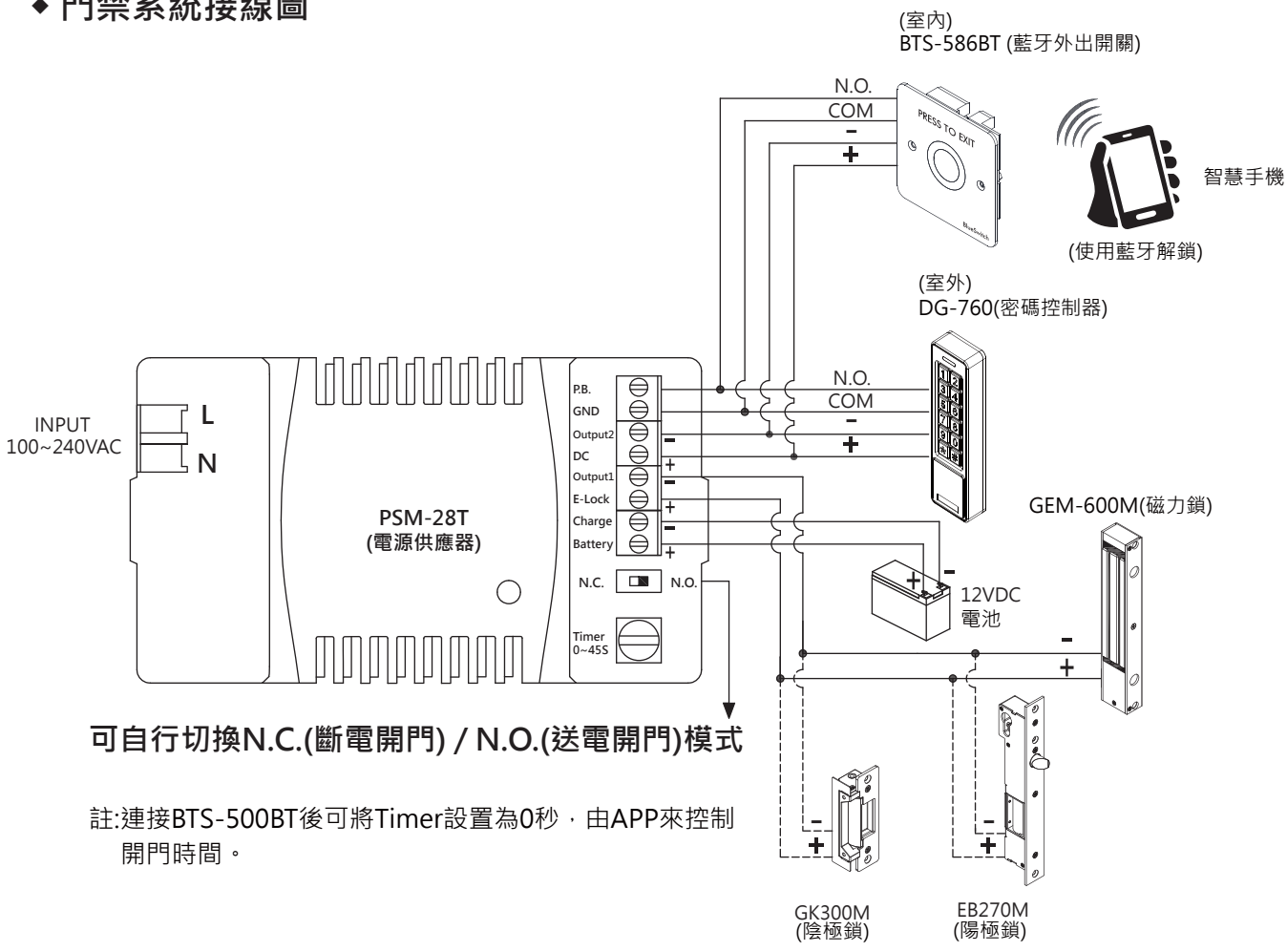

# ◆ 保固服務與聲明

在非人力因素之下所造成的產品問題,本公司此產品提供一年保固服務。若因使用錯誤、不當修理、改裝,或 未依造製造商指示之正確條件使用者,造成產品需維護酌收材料成本費用。 本公司對於本產品規格保有修改之權利,對於型號內容有所更正時,我們不另行通知。

# APP 操作說明

1. 下載 BlueSwitch App

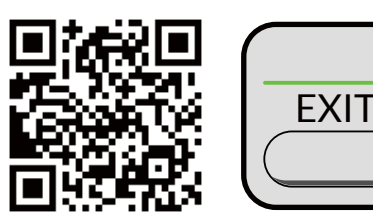

掃描左邊圖示 QR Code 或是從 Apple 或 Google 的App 商店下載 BlueSwitch App。手機相容性: Android 5.0 以上, iOS 9.0 以上

Login

BTS-586BT

**Device Distance : 9** 

 $(\mathbf{3})$ 

5 ENTRY

6 Auto 7 Auto Proximity Range : 20 ÷

Setting

4

2. App 主頁介紹

## 1 登入

管理者:輸入管理者 ID 和密碼登入 管理者 ID:ADMIN 預設管理者密碼:12345 (密碼:4~8 碼) 使用者:輸入使用者ID 和密碼登入 由管理者給予使用者 ID 和 密碼

## [注意]

- 管理者 ID "ADMIN" 無法修改。在登入成為管理者後,請修改管 理者預設密碼 "12345" 。到設定頁面,按下管理者密碼修改密 碼。
- 2.) 登入成功或失敗會在畫面顯示如下:

| _登入成功:           |     |
|------------------|-----|
| 成功登入。現在可解鎖。      |     |
| 登入失敗:            |     |
| 登入失敗。確認登入資訊或聯絡管理 | 2者。 |

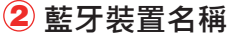

從裝置名稱的下拉式選單中選擇藍牙裝置。

#### 3 藍牙裝置距離

你的手機和藍牙外出開關間的距離。距離從0至20,視藍牙訊號強度和周遭環境而定。

4 設定

按"設定"瀏覽或修改設定功能。

- 5 解鎖進入
   按下 OPEN 或按圖示 解鎖。
- 6 自動感應開門

按下"自動感應開門"啟動該功能。

在按下 🌞 進入設定頁面前·確定先解除 "自動感應開門"功能。

7 感應距離設定

在設定頁面調整感應距離。感應範圍在0和最大20之間。(環境不同,感應距離有誤差)

# APP 操作說明

## 3. 管理者APP"設定"頁面介紹

按下"設定"瀏覽或修改設定功能。

#### 1 使用者: (圖示1 和圖示2)

a. 新增 / 刪除 / 編輯使用者資訊 b. ID (16 位字元)

c. 個人密碼 (4~8 碼)

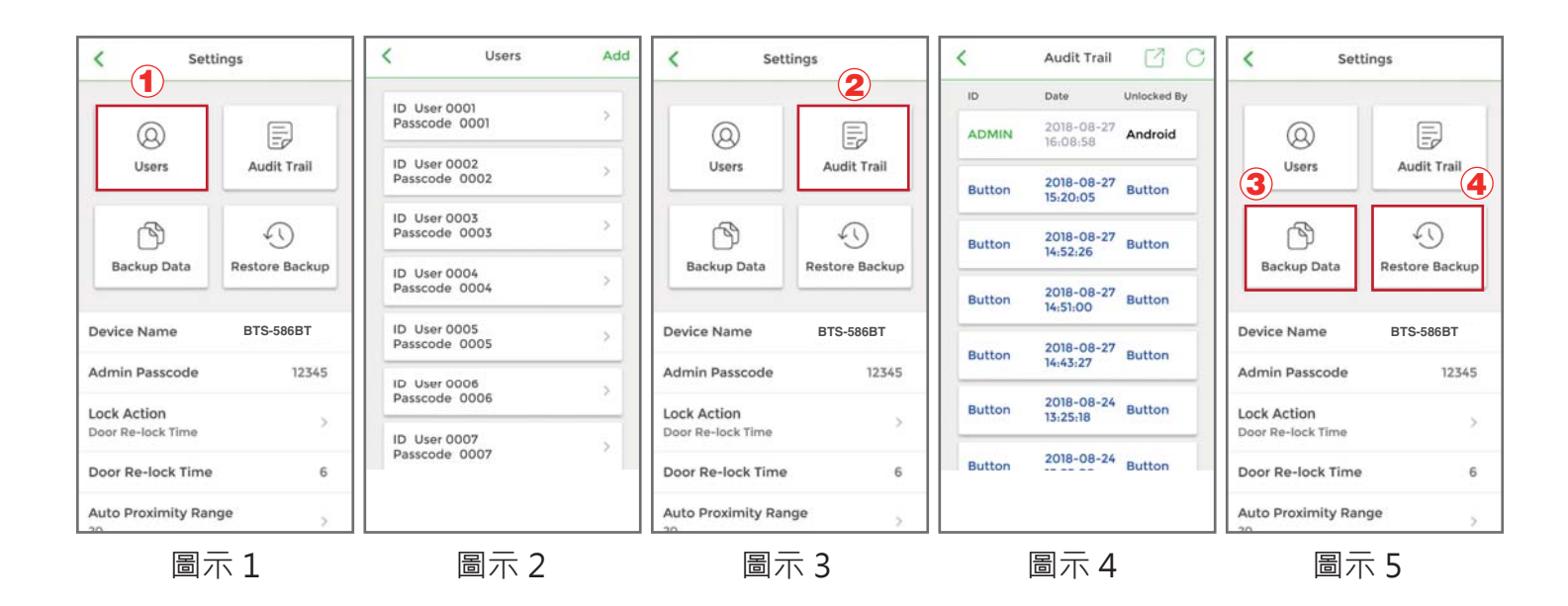

#### 1 歷史進出記錄:(圖示3和4)

a. 可追蹤最近1000 筆外出記錄

b. 輸入使

c. 按 ☑ 匯出檔案

d. 按 (~) 重新整理

#### 2 資料備份:(圖示5)

資料備份指的是備份藍牙裝置上資料到管理者手機上(資料包括使用者名單、管理者密碼、上鎖 模式、延遲上鎖時間。無法備份還原的資料有:裝置名稱、自動解鎖的感應距離和外出記錄。 步驟1:按 "資料備份" · App 畫面顯示: 確定要備份資料?] 步驟2:按確認 · App 畫面顯示: 備份完成!!]

用者 ID · 搜尋該使用者外出記錄

#### 3 資料還原 (圖示5)

從管理者手機上傳資料還原到另一台藍牙裝置上,還原最後一次的備份資料。 步驟1:按"資料還原",App畫面顯示:[確定要還原備份資料?] 步驟2:按確認,App畫面顯示:|還原完成!!]

# APP 操作說明

管理者APP "設定" 頁面介紹(接續): (請看以下圖示)

- 裝置名稱: 編輯名稱 (16 字元)
- 管理者密碼: 編輯管理者密碼 (4~8碼)
- 上鎖模式:(3種選擇)
   可選延遲上鎖時間、常開、常閉
- 延遲上鎖時間: 預設6秒。可編輯時間1到1800秒。
- 感應距離: 在這裡可調整自動解鎖的感應距離。感應範圍在0和最大20之間。 (環境不同,感應距離有誤差)
- 装置時間: 確認藍牙裝置和目前所在地區時間一致,可獲得正確進出記錄。
- 關於我們: 裝置型號、APP版本、網站資訊 和 E-Mail資訊
- 韌體版本: 藍牙裝置韌體版本

#### 4. 使用者APP設定頁面

按下"設定"瀏覽或修改設定功能。(圖示 6)

- •裝置名稱:使用者只可瀏覽裝置名稱。(圖示7)
- 感應距離設定:使用者可調整自動解鎖的感應距離,從0到最大20。 (環境不同,感應距離有誤差)(圖示 8)
- •關於我們:裝置型號、APP版本、網站資訊和E-Mail資訊(圖示9)

| BTS-586BT  Login  BTS-586BT  Settings                                                 | Settings                                                                         | Auto Proximity Range                         | < About Us              |
|---------------------------------------------------------------------------------------|----------------------------------------------------------------------------------|----------------------------------------------|-------------------------|
| ENTRY<br>P<br>P<br>P<br>P<br>P<br>P<br>P<br>Auto<br>Auto<br>Auto Proximity Range : 20 | Device Name     PBT-1000BT       Auto Proximity Range     >       About Us     > | Device Distance 7<br>Auto Proximity Range 20 | Device Model: BTS-586BT |
| 圖示 6                                                                                  | 圖示 7                                                                             | 圖示 8                                         | 圖示 9                    |

| <                    | Settings |      |
|----------------------|----------|------|
| Device Name          | BTS-586  | вт   |
| Admin Passcod        | le 1     | 2345 |
| Lock Action          |          | 1    |
| Door Re-lock Tim     | e        |      |
| Door Re-lock Ti      | ime      | 6    |
| Auto Proximity<br>20 | Range    | >    |
| Device Time          |          | -    |
| 2018/08/24 13:14     |          |      |
| About Us             |          | >    |
| Firmware Version     | V3.01    |      |
|                      |          |      |